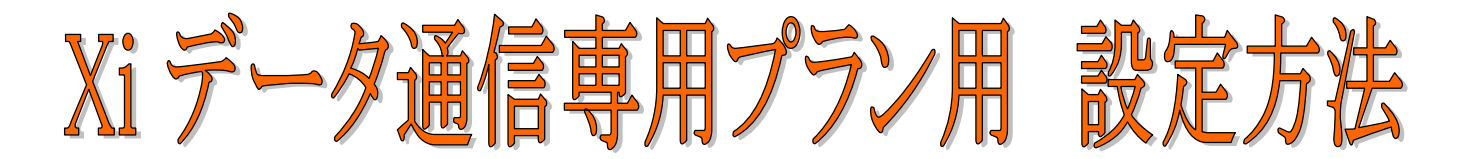

# Xi端末『L-04D』を使った接続設定

# I.設定前の準備

- (1) 用意するもの
  - ●下記の3点をご用意ください

① ご購入された、NTTドコモ Xi端末『L-04D』 一式

② @T COM(アットティーコム)よりご契約時に送付した書類『登録完了のお知らせ』

③無線LAN機能が利用できるパソコン

(2) セットアップ

#### ●Xi端末に付属されている取扱説明書をご確認ください

① パソコンとXi端末『L-04D』を無線LANで接続します

※ パソコンの設定方法は取扱説明書をご参照ください
Windows: P41~42 / Mac: P44~45

## ※『L-04D』を利用するための動作環境について

| OS              | Windows 7(32ビット版/64ビット版) SP1以降<br>Windows Vista SP2以降<br>Windows XP SP3以降<br>Mac OS 106 8/10 7 3以降                                                                    |  |
|-----------------|----------------------------------------------------------------------------------------------------|--|
| 必要メモリ           | Windows 7: (32ビット)1Gパイト以上 (64ビット)2Gパイト以上<br>Windows Vista: 1Gパイト以上推奨(最低512Mパイト以上)<br>Windows XP: 512Mパイト以上推奨(最低256Mパイト以上)<br>Mac OS 10.6.8: 1Gパイト以上 / 10.7.3: 2Gパイト以上 |  |
| ハードディスク<br>必要容量 | 100MB以上の空き容量                                                                                                    |  |

## (注) お問い合わせ先

① 「Xi」(クロッシィ)サービス内容、端末の故障、セットアップ等 NTTドコモ インフォメーションセンター:0120-800-000 (年中無休 受付時間 9:00 ~ 20:00)

② 接続設定方法等

@T COM(アットティーコム)カスタマーセンター テクニカルサポート窓口:050-5518-3080 (年中無休※1 受付時間 9:00 ~ 20:00) ※1・・・メンテナンスのため、お休みをいただくことがございます

# II. L-04D Connection Manager の設定

## (1)L-04D Connection Manager へのログイン

※取扱説明書(P51)をご参照ください

- Xi端末『L-04D』の電源を入れます
- パソコンを起動し、Xi端末『L-04D』と無線LANで 接続します
- ③ L-04D Connection Manager にログインします

Connection Manageのショートカットをダブルクリックするか、 Webブラウザを起動し、「http://192.168.2.1/」をアドレス入力

## (2)接続先の設定

#### ※取扱説明書(P63~64)をご参照ください

①ネットワーク設定をクリックします

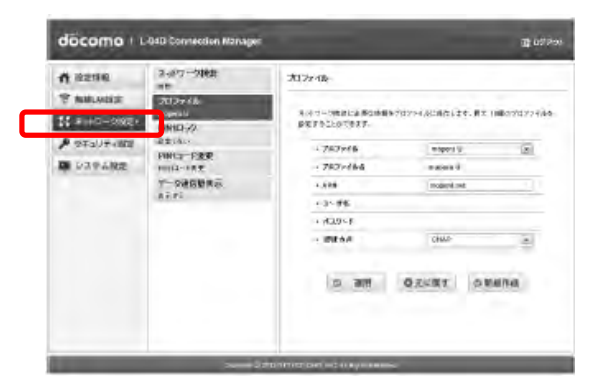

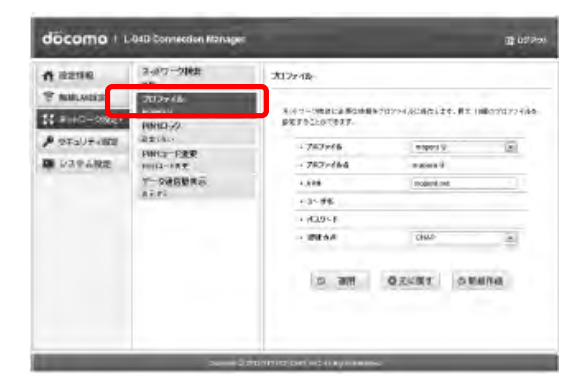

② プロファイルをクリックします

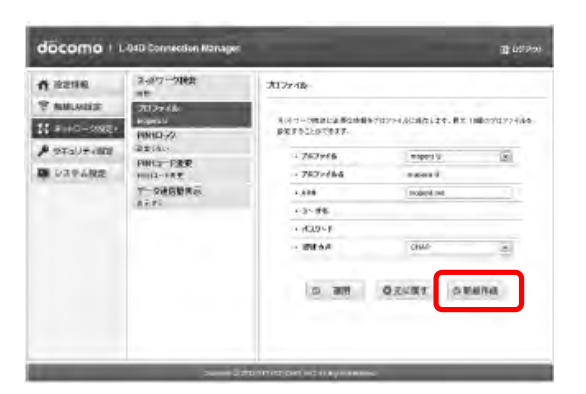

③ 新規作成をクリックします

## ④ 下記を入力します

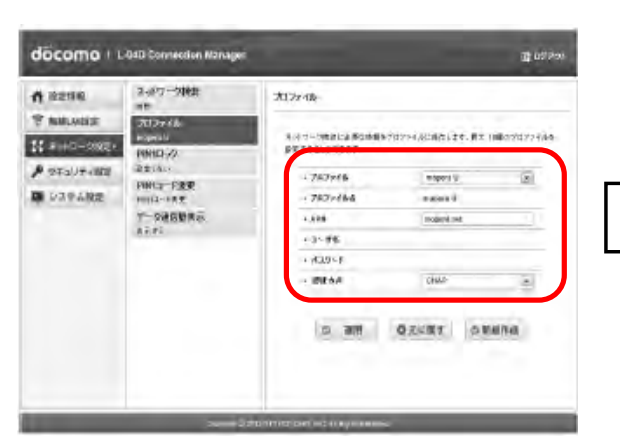

| $\overline{\mathbf{v}}$ | プロファイル | 任意の接続先名を入力します                                                   |
|-------------------------|--------|-----------------------------------------------------------------|
|                         | APN    | 『pre4857.xi.dcm.ne.jp』を入力します                                    |
|                         | ューサー名  | 【登録完了のお知らせ】に記載してある<br>ユーザIDを入力します<br>入力例:A05z123456@t-com.ne.jp |
|                         | パネワート  | 【登録完了のお知らせ】に記載してある<br>ユーザパスワードを入力します                            |
|                         | 認証方式   | 『CHAP』を選択します                                                    |

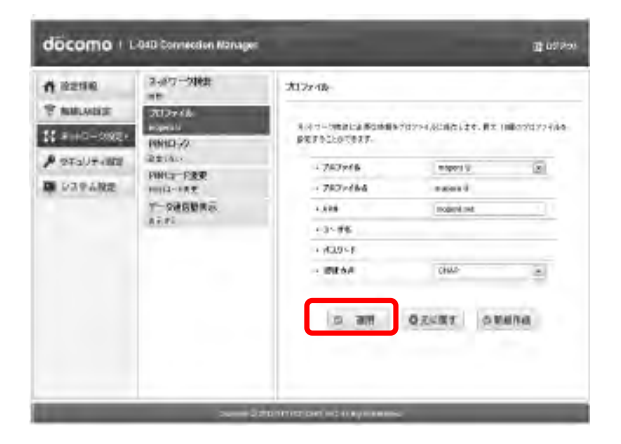

⑥ [適用]をクリックして設定内容を保存する

※以上で、接続設定は完了です

# Ⅲ. インターネットへの接続

- Xi端末『L-04D』の電源を入れます
- ②【II】で設定した接続先に、自動的に接続されます
- ③ Xi端末『L-04D』のディスプレイ画面を確認し、接続できているかを確認します

※接続できていない場合は、設定に間違いがある可能性がありますので、 【I(2)】を再度ご確認ください

- ④ パソコンを起動し、Xi端末『L-04D』と無線LANで接続します
- ⑤ インターネットに接続してください